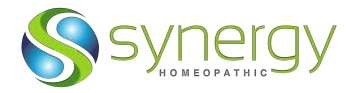

## Thank you for your interest in our SHS Veterinary Edition 3-month FREE TRIAL!

Follow the instructions below to install your SHS Vet Ed 3.0 program for Mac:1. Click this link to download the Browser App.

https://synergyhomeopathiccloud.egnyte.com/fl/XhRBRwM9Mb

2. Select the SHS-Browser file and click **Download**.

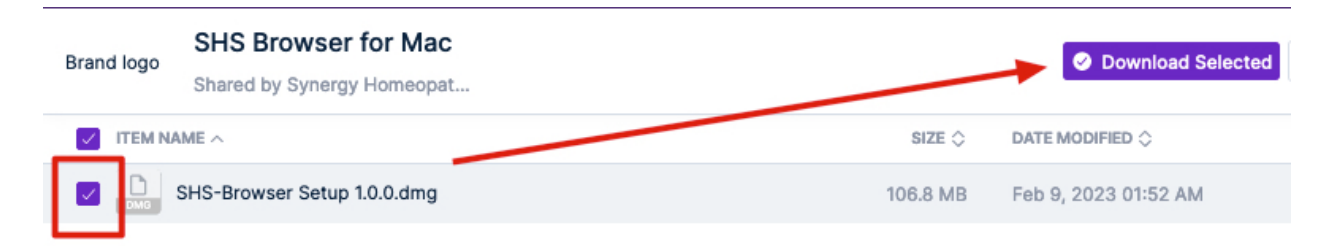

## 3. In the Downloads folder, **double-click** to open the zip file.

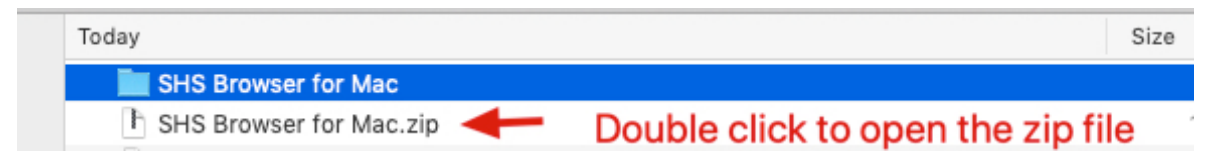

## 4. Right-click (control+click) on the blue folder and choose "Open in a New Tab."

| Today Right click the blue folder a | Ind chose "Open in a New Tab." |
|-------------------------------------|--------------------------------|
| SHS Browser for Mac                 | (                              |
| F SHS Browser for Mac.zip           | Open in New Tab                |
| VFT Instructions MAC.docx           | Move to Trash                  |

## 5. Right-click (control+click) SHS-Browser and choose "Open."

| Name                                                                        | <ul> <li>Date Modified</li> </ul> | Size | Kind  |
|-----------------------------------------------------------------------------|-----------------------------------|------|-------|
| SHS-Browser Setup 1.0.0.dmg<br>Right click SHS-Browser<br>and choose "Open" | Open                              |      | isk l |
|                                                                             | Open With                         |      | •     |
|                                                                             | Maya ta Trash                     |      |       |

6. Click-hold-drag SHS-Browser to the Applications Folder.

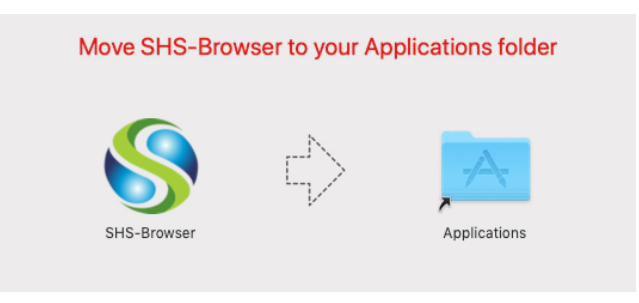

7. Go to your Applications Folder and **double-click** to open the SHS-Browser. Click "**Open**" when you see this message (below).

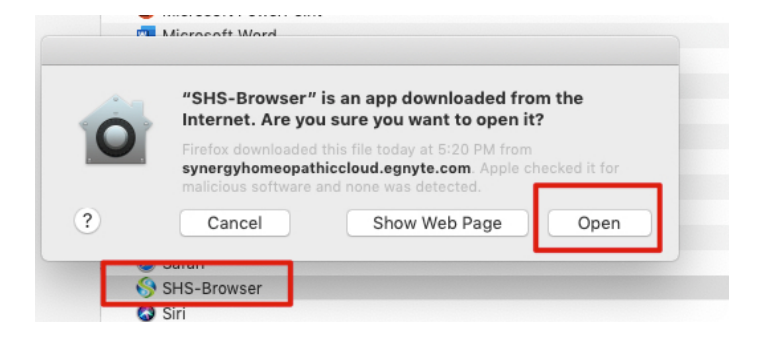

8. Enter the login email and password listed below and click "Sign in."

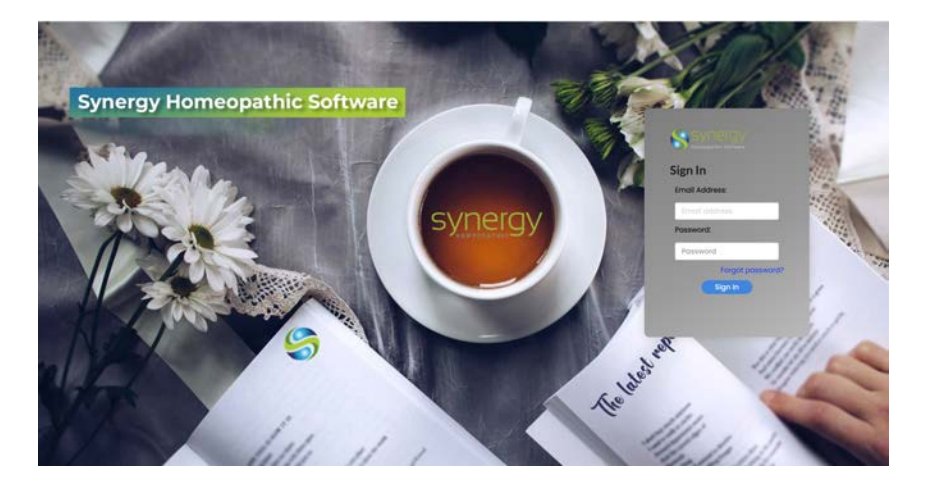

Email address: synergyhomeopathicvetver@gmail.com Password: shs112233 If you need help navigating SHS, please review the 3 videos on our website that take less than an hour to watch: <u>https://www.synergyhomeopathic.com/shs-training-videos/</u>

We can also schedule a one-on-one training session with you.

Enjoy your program! The free trial term is for 3 months. The trial ends at the end of October 2023.